AiM Infotech

### Marelli SRAE-SRT ECU

### Release 1.02

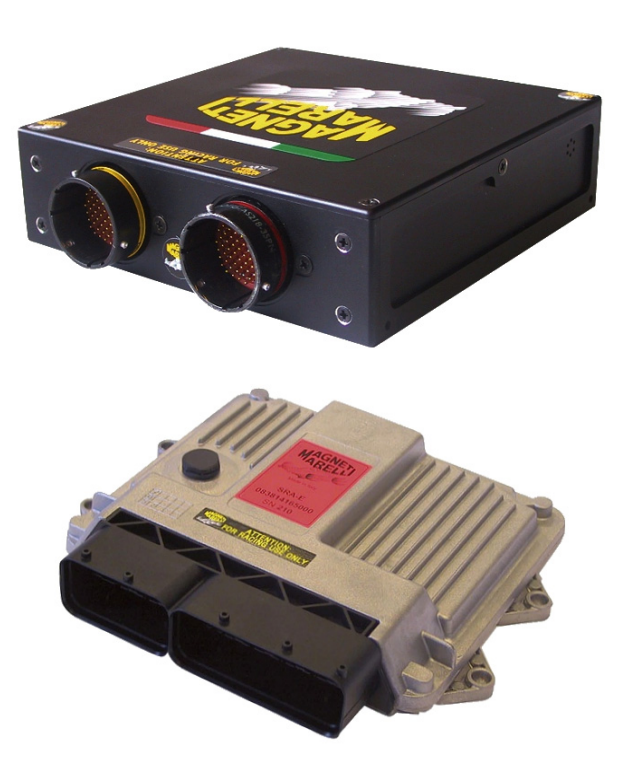

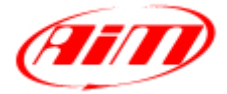

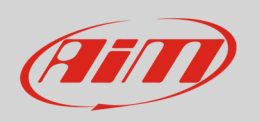

This tutorial explains how to connect Marelli SRAE and Marelli SRT ECUs to AiM devices.

# 1 Hardware check

All AiM devices have a 120 Ohm CAN termination resistor. Before connecting Marelli CAN bus to any of them check that only two termination resistors work on the CAN bus once the network is completed. With a multimeter check the resistance between CAN High (positive probe) and CAN Low (ground probe).

- If the reading is 120 Ohm: there is one termination resistor on the ECU site, no additional operations are required: connect AiM device to the vehicle CAN bus.
- If the reading is 50-60 Ohm: there are two termination resistors: either AiM termination resistor located on the wiring or one of the resistor located on the vehicle CAN bus are to be removed;
- If the reading shows a very high resistance (nearly infinite): no termination resistor is present: add a resistor on the ECU CAN bus and leave the one included in AiM device.

# 2 Software setup

Marelli SRAE and Marelli SRT ECUs need a software setting through "Magneti Marelli Vision" application to correctly communicate with AiM devices. Run it and follow carefully these instructions.

• Follow the path: File -> Open

| 📽 MAGNETI MARELLI VISION - LITE - 4.16.01 - 1  | for - Untitled                         |      |
|------------------------------------------------|----------------------------------------|------|
| File View Edit Link Map Tools Info Pages Windo | w                                      | Help |
| Open<br>Save As                                | ** • • • • • • • • • • • • • • • • • • |      |
| Directory Path<br>Preferences                  |                                        |      |
| Print                                          |                                        |      |
| 1 E:\SRA_205U18\CFG\LT_0205U18_C.CFG           |                                        |      |
| Recent File 2                                  |                                        |      |
| Recent File 3                                  |                                        |      |
| Recent File 4                                  |                                        |      |
| Exit                                           |                                        |      |

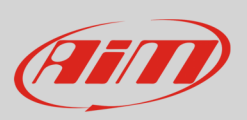

• "Open File" panel appears -> Select "SRA\_XXXXX" folder -> Select "CFG" folder.

| Open File               |        |           | ? 🗙   |
|-------------------------|--------|-----------|-------|
| Look in: 🔁 SRA_         | 205U18 | <br>* 💷 • |       |
|                         |        |           |       |
| DTA<br>Soft             |        |           |       |
|                         |        |           |       |
|                         |        | <br>      |       |
| File name:              |        |           | Open  |
| Files of type: CFG (*.c | fg)    | <b>•</b>  | ancel |

• Select the configuration file to open -> Click "Open".

| Open File                   | ?         | ×      |
|-----------------------------|-----------|--------|
| Look in: 🗁 CFG              | - 🖬 📸 🖬 - |        |
| T_0205U18_C.CFG             |           |        |
|                             |           |        |
|                             |           |        |
|                             |           |        |
| File name: LT_0205U18_C.CFG | Open      |        |
| Files of type: CFG (*.cfg)  |           | $\Box$ |

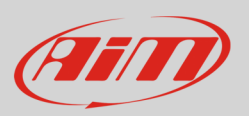

• Follow the path: Map -> Map files (PTA)...

| <b>*</b> MAGNETI MARELL | I VISION - LITE - 4.16.01.Jr - for MAGNETI MARELL      | I - E:\SRA_20 | 5U18\CFG\LT_0205U18_C.   | .CFG        |                 |             | EB |
|-------------------------|--------------------------------------------------------|---------------|--------------------------|-------------|-----------------|-------------|----|
| File View Edit Link     | Map Tools Info Pages Window                            |               |                          |             |                 |             | He |
|                         | E2 files (.TAB)                                        | Ctrl+F1       | R + A 🖬 🤊                | 1           |                 |             |    |
|                         | Map files (.PTA) 📐                                     | Ctrl+F3       |                          | ]           |                 |             |    |
| 🧰 General               | Map <-> E2 files (.PTATAB)                             | Ctrl+Sh+F3    | 👼 Inj Corrections [Ctr+1 | ] 🔤 🛛 🗙     | TURBO           |             |    |
| RPM                     | Macro Read/Write                                       | Ctrl+U        | K InjTrimSw              | NoRx %      | Turbo           | NoRx        |    |
| TRO                     | Mapping Start                                          | Ctrl+M        | K_InjMAP                 | NoRx %      | BangBang        | NoRx        |    |
| IPS I                   | Open file [PTA] mapping                                |               | K_InjBaromP              | NoRx %      | Pos_SwLimitS    | NoRx        |    |
| MAP                     |                                                        |               | K_InjAirT                | NoRx %      | Turbo_RegON     | NoRx        |    |
|                         | Graph mode 2D                                          | Ctrl+G        | K_InjWatT                | NoRx %      | Turbo_RegFrozen | NoRx        |    |
| Lambda                  | Graph mode 3D                                          | Ctrl+H        | K_InjFueIT               | NoRx %      |                 |             |    |
| P Barom                 | Graph row/col                                          | Alt+/         | K_InjOverall             | NoRx %      | Turbo_Target    | NoRx mB     |    |
| P Oil                   | Y Axis                                                 | •             | K_InjAccelEnrich         | NoRx pliter | MAP             | NoRx mbar   |    |
| P Fuel                  | Navigator                                              |               | K InjDecelEnlean         | NoRx uliter | Turbo_Error     | NoRx mB     |    |
| T Air                   | Compare 3D table                                       |               | CLL_Enable               | NoRx        | Turbo_P_corr    | NoRx %      |    |
| T Water                 | Compare 2D table                                       |               | CLL Target               | NoRx AF     | Turbo_I_corr    | NoRx %      |    |
| T Oil                   | Capture Cmp point                                      |               | CLL_I                    | NoRx        |                 |             |    |
| T Fuel                  | Capcaro cimp point                                     |               | CLL_P                    | NoRx        | Turbo_Idle      | NoRx %      |    |
| T ECU                   | 1 E:\SRA_205U18\PTA\USM_205U18.PTA Data Elements Table | e             | K_CLL                    | NoRx %      | WG_DC           | NoRx %      |    |
| VBatt                   |                                                        |               | K OnOffLbda              | NoRx %      | CP_DC           | NoRx %      |    |
| TCK1                    | NoRx °C                                                |               |                          |             |                 |             |    |
|                         |                                                        |               | 📠 Ign Corrections [Ctr+1 | ] 🔤 🖂 🗙     | Tinj_Water      | NoRx µliter |    |

• ReadWrite Map (PTA) File panel appears: click "Dir.."

| Read  | Vrite Map | (PTA)  | File                           | ×       |
|-------|-----------|--------|--------------------------------|---------|
| List: | Directory | *.PTA: | E:\SRA_205U18\PTA              | Dir., N |
| USM   | _205U18   | Bin    | SRA2.05.U18 - Base SRA Calibr  | لخطتتها |
| UST   | _205U18   | Bin    | SRA2.05.U18 - Base SRA Calibra | Write   |
|       |           |        |                                | Read    |

• Select "PTA" folder -> Select the file to open -> Click "Open"

| Select Pta path            |         |          | ? 🗙    |
|----------------------------|---------|----------|--------|
| Look in: 🗀 PTA             |         | - 🕈 🖬 -  |        |
| USM_205U18.PTA             |         |          |        |
|                            |         |          |        |
|                            |         |          |        |
|                            |         |          |        |
| File name: USM_205         | U18.PTA | [        | Open   |
| Files of type: Pta Files ( | *.PTA)  | <b>•</b> | Cancel |

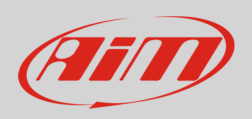

• ReadWrite Map (PTA) File panel appears: click "Edit..."

| Read  | Write Map | (PTA)  | File                                                             |       |
|-------|-----------|--------|------------------------------------------------------------------|-------|
| List: | Directory | *.PTA: | E:\SRA_205U18\PTA                                                | Dir.  |
| USN   | 4_205U18  | Bin    | SRA2.05.U18 - Base SRA Calibra<br>SRA2.05.U18 - Base SRA Calibra |       |
|       | _203010   | DIII   | 31 MZ.03.010 - Dase 31 M Calibre                                 | Write |
|       |           |        |                                                                  | Read  |
|       |           |        |                                                                  | New   |
|       |           |        |                                                                  | Edit  |
|       |           |        |                                                                  |       |

• PTA Table panel appears: click "FIND"

| PTA table: E:\SRA_205U1      | 8\PTA\USM_2            | 05U18.PTA |                    |          |
|------------------------------|------------------------|-----------|--------------------|----------|
| Header Co <u>m</u> ment      |                        | C Head    | e <u>r</u> 🖲 Table |          |
|                              |                        |           |                    |          |
| Title                        | Reference              | Enab.     | Sz.                |          |
| 1 - COMMENTS                 |                        | GROUP     |                    | ~        |
|                              |                        | ?         | =000000            |          |
| 2 - SPARK ADVANCE            |                        | GROUP     |                    |          |
| 3 - INJECTION TIME           |                        | GROUP     |                    |          |
| 4 - INJECTION PHASE          |                        | GROUP     |                    |          |
| 5 - PRE - INJECTION          |                        | GROUP     |                    | _        |
|                              |                        | ?         | =000000            |          |
| 6 - REVS LIMITERS            |                        | GROUP     |                    |          |
|                              |                        | ?         | =000000            |          |
| 7 - LAMBDA HEATER            |                        | GRUUP     |                    |          |
| 8 - LAMBDA NARRUW BAND       |                        | GRUUP     |                    |          |
| 9 - LAMBDA WIDE BAND         |                        | GRUUP     | 000000             |          |
|                              |                        | ć noun    | =000000            |          |
|                              |                        |           |                    |          |
|                              |                        | CDOUD     |                    |          |
|                              |                        | CDOUD     |                    |          |
|                              |                        | GENIP     |                    |          |
|                              |                        | choup     |                    | <u>×</u> |
| E2 Start Addr.(*.TAB) 400000 | <u>U</u> NIT Offset Ad | ldr. 0    | FIND               |          |

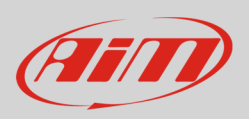

• Fill in "Data Elements" and if the panel re-appears click "No"

| Find table name/refere | nce 🔀 |
|------------------------|-------|
| Data Elements          | ОК    |

It is now necessary to set these parameters:

- Data Acquisition CAN Line (paragraph 1.1)
- Frequencies repartition table (paragraph 1.2)
- Data Elements Table (paragraph 1.3)

## 2.1 Setup of Data acquisition CAN line

These Marelli ECUs features two CAN Lines; it is therefore necessary to set via software the CAN Line that will be used when connecting AiM devices.

• Double click "Data acquisition CAN line".

| PTA table:sion_EVO4\W/                                                                                                    | RELLIN_MARELLI_                                                                           | SOFTWARE\visio                              | n\Mappa_Base_SRA-E.PTA 👘 🔳 🗖 🔀                 |
|----------------------------------------------------------------------------------------------------|-------------------------------------------------------------------------------------------|---------------------------------------------|------------------------------------------------|
| Header Co <u>m</u> ment                                                                                                    |                                                                                           | C Heade <u>r</u>                            | Table                                          |
| CAN telemetry element : Address, Typ<br>TYPE : Describe source data type and<br>TYPE: Byte=0x01,Word=0x02,DWord<br>TYPE: LSB -> source , 3 bytes MSB d | e, Gain, Offset.<br>d destination type.<br>=04,Float3=0x0E -> SB<br>lestination. EXAMPLE: | yte,SWord,SDWord =<br>Pdl value : Conversio | = 0x8X.<br>n Float -> sword : TYPE =0x0000820E |
| Title                                                                                                    | Reference                                                                                 | Enab.                                       | Sz                                             |
| ==> CAN LINK                                                                                                    |                                                                                           |                                             |                                                |
| DATA ACQUISITION                                                                                                    |                                                                                           | ?                                           | =00                                            |
| Data acquisition CAN line                                                                                                    | EE.CanU.Acquisi                                                                           | ×                                           | =01                                            |
| Frequencies Repartition Table                                                                                                    | EE.SizeFreqTele                                                                           | X                                           | 1x8x1                                          |
| Data Elements Table                                                                                                    | EE.TelemTable                                                                             | Х                                           | 4X32X1                                         |
|                                                                                                    |                                                                                           | ?                                           | =UU                                            |
| EXPANSION MODULES                                                                                                    |                                                                                           | ?                                           | =00                                            |
| Selection module present on CAN                                                                                                    | EE.CanExpMod.                                                                             | ×                                           | 1x15x1                                         |
| Expansion modules CAN line                                                                                                    | EE.CanU.Expans                                                                            | X                                           | =00                                            |
|                                                                                                    |                                                                                           | ?                                           | =00                                            |
| PROG. CAN PACKETS                                                                                                    |                                                                                           | ?                                           | =00                                            |
| CAN IDs                                                                                                    | EE.CanU.IdUser                                                                            | X                                           | 3x1x1                                          |
| CAN packets definition                                                                                                    | EE.CanU.tbl_US                                                                            | ×                                           | 4x3x1                                          |

| Find next tab  | le name/re | efe 🔀 |
|----------------|------------|-------|
| Search again ? | No         | Yes   |

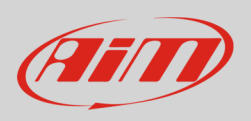

To change the CAN line set by default – if necessary – follow these steps:

- right click on the cell highlighted in the image here below
- enable "fill" checkbox
- fill in the CAN line to be used (1 or 0)
- click "OK"
- Press "Esc"

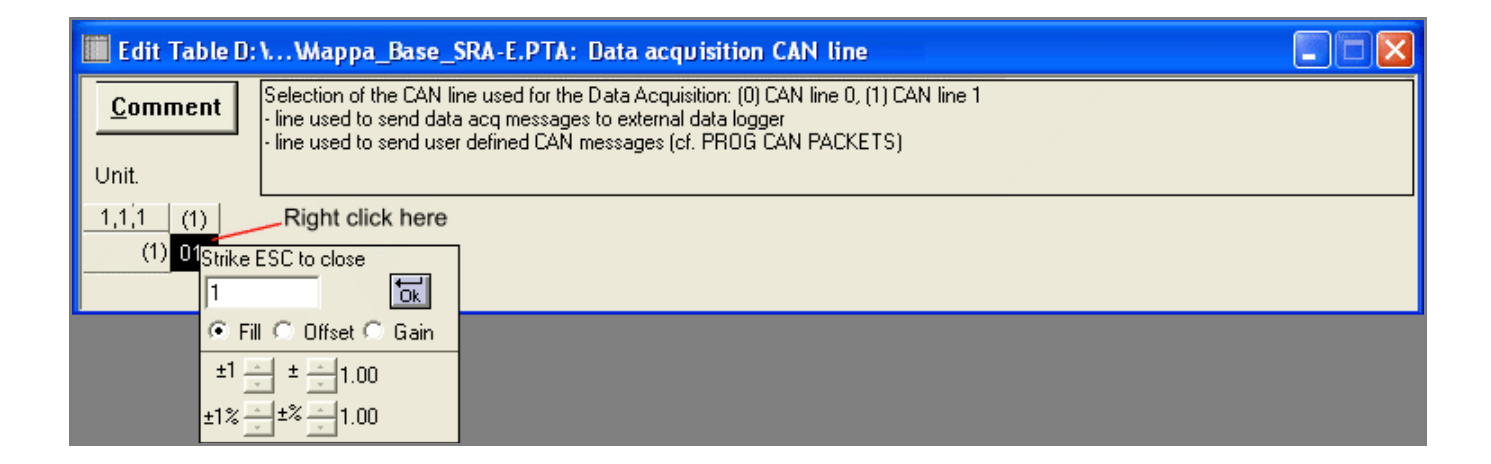

# 2.2 Setup of Frequencies repartition table

To set the data transmission frequencies used by AiM devices follow these instructions.

• Double click "Frequencies repartition table"

| PTA table:sion_EVO4\MA                                                                                                    | RELLIN_MARELLI_ | SOFTWARE\visio | n\Mappa_Base_SRA-E.PTA 👘 🔳 🗖 | × |  |  |  |
|----------------------------------------------------------------------------------------------------|-----------------|----------------|------------------------------|---|--|--|--|
| Header Co <u>m</u> ment                                                                                                    |                 | O Header       | Table                        |   |  |  |  |
| CAN telemetry element : Address, Type, Gain, Offset.<br>TYPE : Describe source data type and destination type.<br>TYPE: Byte=0x01,Word=0x02,DWord=04,Float3=0x0E -> SByte,SWord,SDWord = 0x8X.<br>TYPE: LSB -> source , 3 bytes MSB destination. EXAMPLE: PdI value : Conversion Float -> sword : TYPE =0x0000820E |                 |                |                              |   |  |  |  |
| Title                                                                                                    | Reference       | Enab.          | Sz                           |   |  |  |  |
| ==> CAN LINK                                                                                                    |                 |                |                              |   |  |  |  |
| DATA ACQUISITION                                                                                                    |                 | ?              | =00                          |   |  |  |  |
| Data acquisition CAN line                                                                                                    | EE.CanU.Acquisi | X              | =01                          |   |  |  |  |
| Frequencies Repartition Table                                                                                                    | EE.SizeFreqTele | X              | 1x8x1                        |   |  |  |  |
| Data Elements Table                                                                                                    | EE.TelemTable   | Х              | 4X32X1                       |   |  |  |  |

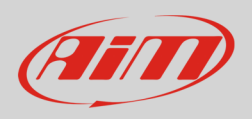

To properly set this table:

- right click on the cell highlighted in the image here below
- enable "fill" checkbox and fill in the desired frequency (for example 0x64)
- click "OK"
- Press "Esc"

| 📕 Edit Ta    | ble D: \ Wappa_Base_SRA-E.PTA: Frequencies Repartition Table                                                                                                    |
|--------------|----------------------------------------------------------------------------------------------------|
| <u>C</u> omm | Int Contains the number of data in byte to sample for a same CAN Telemetry frequency.<br>Note : - Should be a multiple of 8.<br>- The Max Channels (32) should be greater or equal to sum. |
| Unit.        |                                                                                                    |
| 1,2,1 (      |                                                                                                    |
| 200 0000     | 00 Right click here                                                                                                    |
| 100 0000     | 64 Shile ESC to along                                                                                                    |
| 050 0000     |                                                                                                    |
| 020 0000     | 00 • Fill © Offset © Gain                                                                                                    |
| 010 0000     | 00 ±1 = ± = 1 m                                                                                                    |
| 005 0000     |                                                                                                    |
| 002 0000     |                                                                                                    |

### 2.3 Setup of Data Elements Table

This table sets ECU channels.

• Double click "Data Elements Table"

| PTA table: E:\SRA_205U1                                                                                                    | 8\PTA\USM_205   | U18.PTA |              |       |  |  |
|----------------------------------------------------------------------------------------------------|-----------------|---------|--------------|-------|--|--|
| Header Co <u>m</u> ment                                                                                                    |                 | C He    | ade <u>r</u> | Table |  |  |
| CAN telemetry element : Address, Type, Gain, Offset.<br>TYPE : Describe source data type and destination type.<br>TYPE: Byte=0x01,Word=0x02,DWord=04,Float3=0x0E -> SByte,SWord,SDWord = 0x8X.<br>TYPE: LSB -> source , 3 bytes MSB destination. EXAMPLE: Pdl value : Conversion Float -> sword : TYPE =0x0000820E |                 |         |              |       |  |  |
| Title                                                                                                    | Reference       | Enab.   | Sz.          |       |  |  |
| DATA ACQUISITION                                                                                                    |                 | ?       | =00          |       |  |  |
| Frequencies Repartition Table                                                                                                    | EE.SizeFreqTele | ×       | 1x8x1        |       |  |  |
| Data Elements Table                                                                                                    | EE.TelemTable   | X       | 4x64x1       |       |  |  |
|                                                                                                    |                 | ?       | =00          |       |  |  |

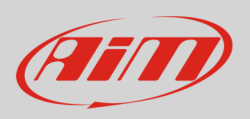

The table that appears is made up of four columns that correspond to the four fields of each record. Each row corresponds to an ECU channel. Change cell digits as shown before, using values shown in the table of paragraph 1.4.

| 📕 Edit                | Table E:\W                                                                                                    | ISM_205U18. | PTA: Data Ele | ments Table |   |  |                      |  |
|-----------------------|----------------------------------------------------------------------------------------------------|-------------|---------------|-------------|---|--|----------------------|--|
| <u>C</u> omr<br>Unit: | Comment         CAN telemetry element : Address, Type, Gain, Offset.<br>TYPE : Describe source data type and destination type.<br>TYPE: Byte=0x01,Word=0x02,DWord=04,Float3=0x0E -> SByte,SWord,SDWord = 0x8X.<br>TYPE: LSB -> source , 3 bytes MSB destination. EXAMPLE: Pdl value : Conversion Float -> sword : TYPE =0x0000820E |             |               |             |   |  |                      |  |
| 1,1,1                 | (1)                                                                                                    | (2)         | (3)           | (4)         |   |  |                      |  |
| <del>()</del>         | 00208270                                                                                                    | 0000002     | 3F800000      | 00000000    | ~ |  |                      |  |
| (2)                   | 00000000                                                                                                    | 00000001    | 3F800000      | 00000000    |   |  |                      |  |
| (3)                   | 002080AA                                                                                                    | 00000082    | 3F800000      | 00000000    |   |  |                      |  |
| (4)                   | 00000000                                                                                                    | 00000001    | 3F800000      | 00000000    |   |  |                      |  |
| (5)                   | 00208084                                                                                                    | 00000082    | 3F800000      | 00000000    |   |  |                      |  |
| (6)                   | 00000000                                                                                                    | 00000001    | 3F800000      | 00000000    |   |  | 1,1,1 = Counter      |  |
| (7)                   | 0020808A                                                                                                    | 00000082    | 3F800000      | 00000000    |   |  | 1 = Address          |  |
| (8)                   | 00000000                                                                                                    | 00000001    | 3F800000      | 00000000    |   |  | 2 = Type<br>3 = Gain |  |
| (9)                   | 00208088                                                                                                    | 00000082    | 3F800000      | 00000000    |   |  | 4 = Offset           |  |
| (10)                  | 00000000                                                                                                    | 00000001    | 3F800000      | 00000000    |   |  |                      |  |
| (11)                  | 002080BC                                                                                                    | 00000002    | 3F800000      | 00000000    |   |  |                      |  |
| (12)                  | 00000000                                                                                                    | 00000001    | 3F800000      | 00000000    |   |  |                      |  |
| (13)                  | 00208086                                                                                                    | 00000002    | 3F800000      | 00000000    |   |  |                      |  |
| (14)                  | 00000000                                                                                                    | 00000001    | 3F800000      | 00000000    |   |  |                      |  |
| (15)                  | 00208386                                                                                                    | 00000001    | 3F800000      | 00000000    |   |  |                      |  |
| (16)                  | 002085C4                                                                                                    | 00000001    | 3F800000      | 00000000    |   |  |                      |  |
| (17)                  | 00208398                                                                                                    | 00000002    | 3F800000      | 00000000    |   |  |                      |  |
| (18)                  | 00000000                                                                                                    | 00000001    | 3F800000      | 00000000    |   |  |                      |  |
| (19)                  | 00208094                                                                                                    | 00000082    | 3F800000      | 00000000    |   |  |                      |  |
| (20)                  | 00000000                                                                                                    | 00000001    | 3F800000      | 00000000    |   |  |                      |  |
| (21)                  | 00208129                                                                                                    | 00000001    | 3F800000      | 00000000    |   |  |                      |  |
| (22)                  | 00208382                                                                                                    | 00000081    | 3F800000      | 00000000    |   |  |                      |  |
| (23)                  | 002080B6                                                                                                    | 00000002    | 3F800000      | 00000000    |   |  |                      |  |
| (24)                  | 00000000                                                                                                    | 00000001    | 3F800000      | 00000000    |   |  |                      |  |
| (25)                  | 00208E04                                                                                                    | 00000002    | 3F800000      | 00000000    |   |  |                      |  |
| (26)                  | 00000000                                                                                                    | 00000001    | 3F800000      | 00000000    |   |  |                      |  |
| (27)                  | 00208550                                                                                                    | 00000204    | 3F800000      | 00000000    |   |  |                      |  |
| (28)                  | 0000000                                                                                                    | 00000001    | 3F800000      | 00000000    |   |  |                      |  |
| (29)                  | 0020852C                                                                                                    | 00000082    | 3F800000      | 00000000    | ~ |  |                      |  |

When the table has been completely filled in and ESC is pressed again, the software comes back to the previous page: quit clicking on the red cross top right of the window.

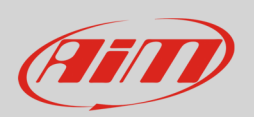

It is necessary to save changes: click "Yes" and then fill in "Save as" panel and click "Save".

| Vision V | /indows Appli  | ication        |                | ×        |
|----------|----------------|----------------|----------------|----------|
| ?        | Save changes t | :o E:\SRA_205U | 18\PTA\USM_205 | 5U18.PTA |
|          | Ves 🔒          | No             | Cancel         |          |

| Save As                   |                 |           |     | ?     |
|---------------------------|-----------------|-----------|-----|-------|
| Savein: 📔                 | PTA             | <br>- 🗧 🖶 | •   |       |
| 図 USM_205U<br>図 UST_205U1 | 18.PTA<br>8.PTA |           |     |       |
|                           |                 |           | — r | Savak |
| File name:                | J3M_200010.F1A  |           |     | 3010  |

Click "Exit"

| Read         | Write Map             | (PTA)         | File                                          | X          |
|--------------|-----------------------|---------------|-----------------------------------------------|------------|
| List:<br>USN | Directory<br>4_205U18 | *.PTA:<br>Bin | E:\SRA_205U18\PTA<br>SRA2.05.U18 - Base SRA C | alibra     |
| UST          | r_205U18              | Bin           | SRA2.05.U18 - Base SRA Ca                     | Write      |
|              |                       |               |                                               | Read       |
|              |                       |               |                                               | New        |
|              |                       |               |                                               | Edit       |
|              |                       |               |                                               | Compare    |
|              |                       |               |                                               | Print      |
|              |                       |               |                                               | Content    |
| Msg:         |                       |               |                                               | Append     |
|              |                       |               |                                               | << Details |
|              |                       |               |                                               | Ext. Tools |
| Verify       | Off                   |               |                                               | Exit       |

Clix "Tx" to transmit the configuration to the ECU.

| - Untitled      |
|-----------------|
| Ex ! A! 🕘 💌 🔣 🏧 |

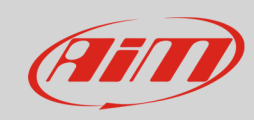

| COUNTER | ADDRESS  | ТҮРЕ     | GAIN     | OFFSET   |
|---------|----------|----------|----------|----------|
| 1       | 00210270 | 0000002  | 3F800000 | 00000000 |
| 2       | 0000000  | 0000001  | 3F800000 | 00000000 |
| 3       | 00210080 | 0000082  | 3F800000 | 00000000 |
| 4       | 0000000  | 0000001  | 3F800000 | 00000000 |
| 5       | 0021008C | 0000082  | 3F800000 | 00000000 |
| 6       | 0000000  | 0000001  | 3F800000 | 00000000 |
| 7       | 002100A0 | 0000082  | 3F800000 | 00000000 |
| 8       | 0000000  | 0000001  | 3F800000 | 00000000 |
| 9       | 0021008A | 0000082  | 3F800000 | 00000000 |
| 10      | 0000000  | 0000001  | 3F800000 | 00000000 |
| 11      | 002100A8 | 0000082  | 3F800000 | 00000000 |
| 12      | 0000000  | 0000001  | 3F800000 | 00000000 |
| 13      | 00210088 | 0000082  | 3F800000 | 00000000 |
| 14      | 0000000  | 0000001  | 3F800000 | 00000000 |
| 15      | 00210086 | 0000082  | 3F800000 | 00000000 |
| 16      | 0000000  | 0000001  | 3F800000 | 00000000 |
| 17      | 00210084 | 0000082  | 3F800000 | 00000000 |
| 18      | 0000000  | 0000001  | 3F800000 | 00000000 |
| 19      | 002100A4 | 0000082  | 3F800000 | 00000000 |
| 20      | 0000000  | 0000001  | 3F800000 | 00000000 |
| 21      | 002100BC | 0000002  | 3F800000 | 00000000 |
| 22      | 0000000  | 0000001  | 3F800000 | 00000000 |
| 23      | 00210392 | 0000082  | 3F800000 | 00000000 |
| 24      | 0000000  | 0000001  | 3F800000 | 00000000 |
| 25      | 00210082 | 0000082  | 3F800000 | 00000000 |
| 26      | 0000000  | 0000001  | 3F800000 | 00000000 |
| 27      | 0021008E | 0000082  | 3F800000 | 00000000 |
| 28      | 0000000  | 0000001  | 3F800000 | 00000000 |
| 29      | 002100AA | 0000002  | 3F800000 | 00000000 |
| 30      | 0000000  | 0000001  | 3F800000 | 00000000 |
| 31      | 00210094 | 00000082 | 3F800000 | 00000000 |

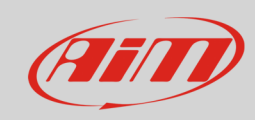

| 32 | 0000000  | 0000001  | 3F800000 | 00000000 |
|----|----------|----------|----------|----------|
| 33 | 002100B4 | 0000002  | 3F800000 | 00000000 |
| 34 | 0000000  | 0000001  | 3F800000 | 00000000 |
| 35 | 002100BA | 0000002  | 3F800000 | 00000000 |
| 36 | 0000000  | 0000001  | 3F800000 | 00000000 |
| 37 | 00210E06 | 0000002  | 3F800000 | 00000000 |
| 38 | 0000000  | 0000001  | 3F800000 | 00000000 |
| 39 | 002100A6 | 0000082  | 3F800000 | 00000000 |
| 40 | 0000000  | 0000001  | 3F800000 | 00000000 |
| 41 | 00210D25 | 0000001  | 3F800000 | 00000000 |
| 42 | 00210D26 | 0000001  | 3F800000 | 00000000 |
| 43 | 00210D17 | 0000001  | 3F800000 | 00000000 |
| 44 | 00210D18 | 0000001  | 3F800000 | 00000000 |
| 45 | 00210846 | 0000001  | 3F800000 | 00000000 |
| 46 | 00210845 | 0000001  | 3F800000 | 00000000 |
| 47 | 0021083D | 0000001  | 3F800000 | 00000000 |
| 48 | 00210130 | 0000001  | 3F800000 | 00000000 |
| 49 | 00210385 | 0000001  | 3F800000 | 00000000 |
| 50 | 00210383 | 0000001  | 3F800000 | 00000000 |
| 51 | 00210381 | 0000001  | 3F800000 | 00000000 |
| 52 | 002105B7 | 0000001  | 3F800000 | 00000000 |
| 53 | 002105B8 | 0000001  | 3F800000 | 00000000 |
| 54 | 002105B6 | 0000001  | 3F800000 | 00000000 |
| 55 | 002105B5 | 0000001  | 3F800000 | 00000000 |
| 56 | 00210386 | 0000001  | 3F800000 | 00000000 |
| 57 | 002100B0 | 0000820E | 3F800000 | 00000000 |
| 58 | 0000000  | 0000001  | 3F800000 | 00000000 |
| 59 | 00210A18 | 0000820E | 3F800000 | 00000000 |
| 60 | 0000000  | 0000001  | 3F800000 | 00000000 |
| 61 | 0000000  | 0000001  | 3F800000 | 00000000 |
| 62 | 0000000  | 0000001  | 3F800000 | 00000000 |
| 63 | 0000000  | 0000001  | 3F800000 | 00000000 |
| 64 | 0000000  | 0000001  | 3F800000 | 00000000 |

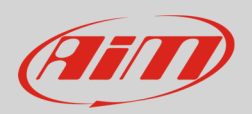

### 3 Wiring connection

SRAE and SRT ECUs feature the same communication protocol based on CAN but the hardware is different.

- SRAE has two front connectors: a 60 pins and a 94 pins. The CAN bus is on the 94 pins connector.
- SRT has two front Deutsch connectors: AS218-35PA (with yellow ring) and AS218-35PN (with red ring). The CAN bus is on the AS218-35PA (yellow ring).

Here below you see the two ECUs – SRAE on the left and SRT on the right – with connectors indication and connector pinout.

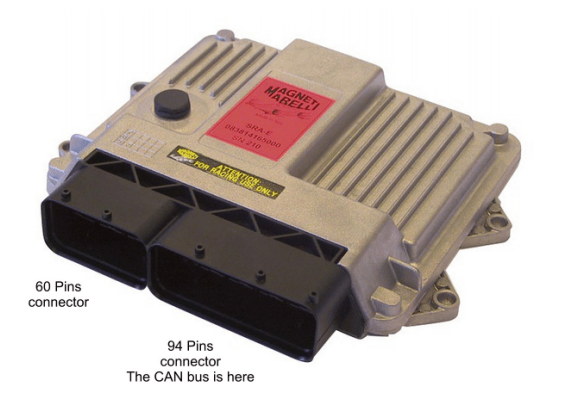

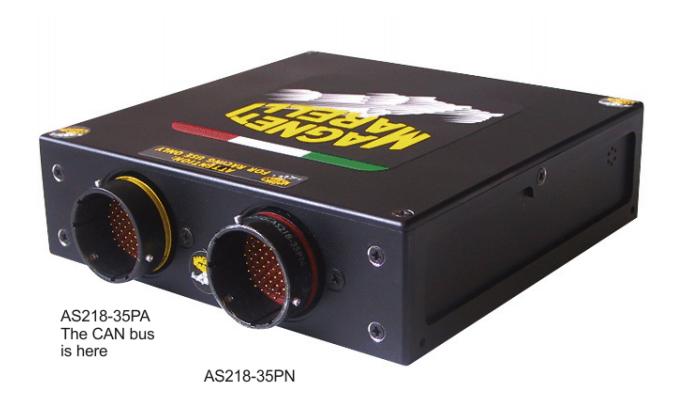

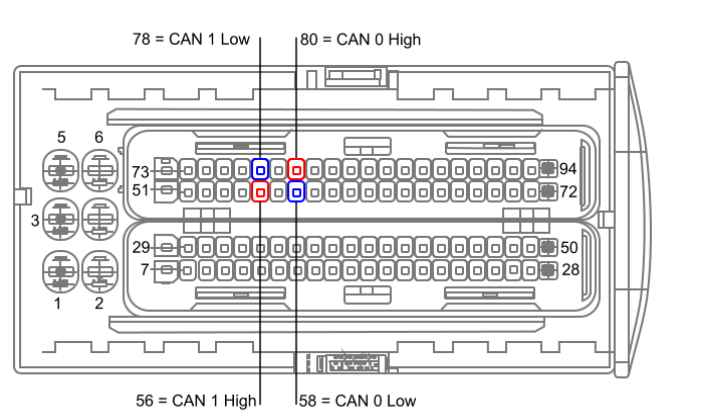

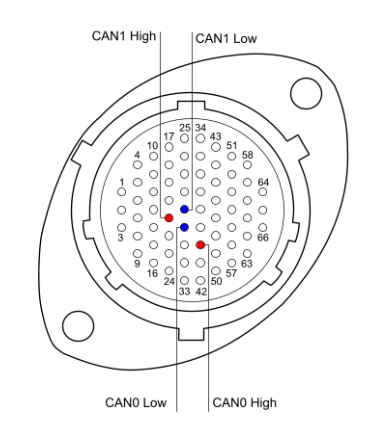

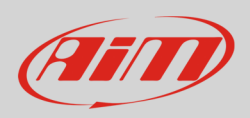

#### Here is connection table

| SRAE Connector pin                | Pin function                                       | AiM cable                                           |
|-----------------------------------|----------------------------------------------------|-----------------------------------------------------|
| 56                                | CAN1 High                                          | CAN High                                            |
| 78                                | CAN1 Low                                           | CAN Low                                             |
| 80                                | CAN0 High                                          | CAN High                                            |
| 58                                | CAN0 Low                                           | CAN Low                                             |
|                                   |                                                    |                                                     |
| SRT Connector pin                 | Pin function                                       | AiM Cable                                           |
| SRT Connector pin<br>21           | <b>Pin function</b><br>CAN1 High                   | <b>AiM Cable</b><br>CAN High                        |
| SRT Connector pin<br>21<br>29     | <b>Pin function</b><br>CAN1 High<br>CAN1 Low       | <b>AiM Cable</b><br>CAN High<br>CAN Low             |
| <b>SRT Connector pin</b> 21 29 40 | Pin function<br>CAN1 High<br>CAN1 Low<br>CAN0 High | <b>AiM Cable</b><br>CAN High<br>CAN Low<br>CAN High |

Please note: remember to connect the CAN line you set in software setup (paragraph 1.1).

### 4 AiM device configuration

Before connecting the ECU to AiM device set this up using AiM Race Studio software. The parameters to select in the device configuration are:

- ECU manufacturer "Marelli"
- ECU Model "SRA\_SRAE\_SRT"

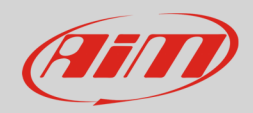

### 5 Available channels

Channels received by AiM devices connected to "Marelli" "SRA\_SRAE\_SRT" protocol are:

| ID     | CHANNEL NAME | FUNCTION                             |
|--------|--------------|--------------------------------------|
| ECU_1  | SRA_RPM      | RPM                                  |
| ECU_2  | SRA_TPS1     | Throttle position sensor bank 1      |
| ECU_3  | SRA_PDL1     | Active throttle position bank 1      |
| ECU_4  | SRA_WTEMP    | Engine coolant temperature           |
| ECU_5  | SRA_OILP     | Oil pressure                         |
| ECU_6  | SRA_OILT     | Oil temperature                      |
| ECU_7  | SRA_FUELP    | Fuel pressure                        |
| ECU_8  | SRA_ATMP     | Atmospheric pressure                 |
| ECU_9  | SRA_MAP      | Manifold air pressure                |
| ECU_10 | SRA_AIRT     | Intake air temperature               |
| ECU_11 | SRA_AFR      | Air fuel ratio                       |
| ECU_12 | SRA_ADV      | Ignition advance                     |
| ECU_13 | SRA_TPS2     | Throttle position sensor bank 2      |
| ECU_14 | SRA_PDL2     | Active throttle position bank 2      |
| ECU_15 | SRA_TPS      | Throttle position sensor             |
| ECU_16 | SRA_TCK1     | Thermocouple 1                       |
| ECU_17 | SRA_GEAR     | Engaged gear                         |
| ECU_18 | SRA_LAMBDAmV | Lambda value in mV                   |
| ECU_19 | SRA_SPEED    | Speed                                |
| ECU_20 | SRA_TFUEL    | Fuel temperature                     |
| ECU_21 | SRA_KINGFIL  | Injection Correction During Up shift |
| ECU_22 | SRA_KTEATFIL | Advance Correction F (Up shift)      |
| ECU_23 | SRA_PWM1     | Duty cycle of Pwm1                   |
| ECU_24 | SRA_PWM2     | Duty cycle of Pwm2                   |
| ECU_25 | SRA_DPV      | Derivative pressure                  |

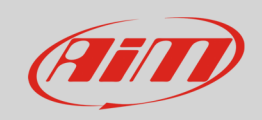

| ECU_26 | SRA_DWG    | Duty cycle waste gate                                      |
|--------|------------|------------------------------------------------------------|
| ECU_27 | SRA_PRLD   | Rotary switch position for bang start limiter              |
| ECU_28 | SRA_ITSP   | Injection trim switch position                             |
| ECU_29 | SRA_ASTP   | Absolute throttle position (default 90%)                   |
| ECU_30 | SRA_KAWT   | Coefficient engine cooling temperature multiplier          |
| ECU_31 | SRA_KABARO | Ign coefficient barometric pressure multiplier (Cranking)  |
| ECU_32 | SRA_IKTA   | Coefficient intake air temperature multiplier (Cranking)   |
| ECU_33 | SRA_IKTF   | Coefficient Fuel temperature multiplier (Cranking)         |
| ECU_34 | SRA_IKBARO | Inj. coefficient barometric pressure multiplier (Cranking) |
| ECU_35 | SRA_IKADM  | Injection correction F (Padmission)                        |
| ECU_36 | SRA_CLAV   | Advance Correction F (Trimmer Position)                    |
| ECU_37 | SRA_PDL    | Active throttle position                                   |
| ECU_38 | SRA_TPSE   | Throttle position sensor (Encoder)                         |